## 1. Wi-Fi 接続方法

## 1.1. SSID「Otaru-City-Wi-Fi」の選択、接続

OS や端末で Wi-Fi への接続方法が異なるため、各端末の取扱説明書などを確認し接続してください。

## 1.2. 接続

スマートフォンの場合、「設定」からネットワークや Wi-Fi の項目から選択、接続を押下します。 (下記は Windows の画面となります)

| <i>(</i>            | Otaru-City-\              | Wi-Fi                        |
|---------------------|---------------------------|------------------------------|
| ¢∉.                 |                           |                              |
| ue<br>Ue            |                           |                              |
| °//.                |                           |                              |
| ( OL 01             | aru-Oty-Wi-Fi<br>-プリ      |                              |
| 20<br>3-            | ネットワークを超き<br>ザーに読み取られ     | 由して通信される情報は、他の<br>いる可能性があります |
| E                   | 自動的な接続                    |                              |
|                     |                           | liti sa                      |
| へ<br>ネットワー<br>田田を定す | クとインターネット<br>します (中) 東京をは | の設定<br>空気運動運動運動に設定する。        |
| 4                   | ÷                         | ner<br>terdela minim         |

② 「接続」を押下後、数秒経つと自動で下記画面が表示されます。

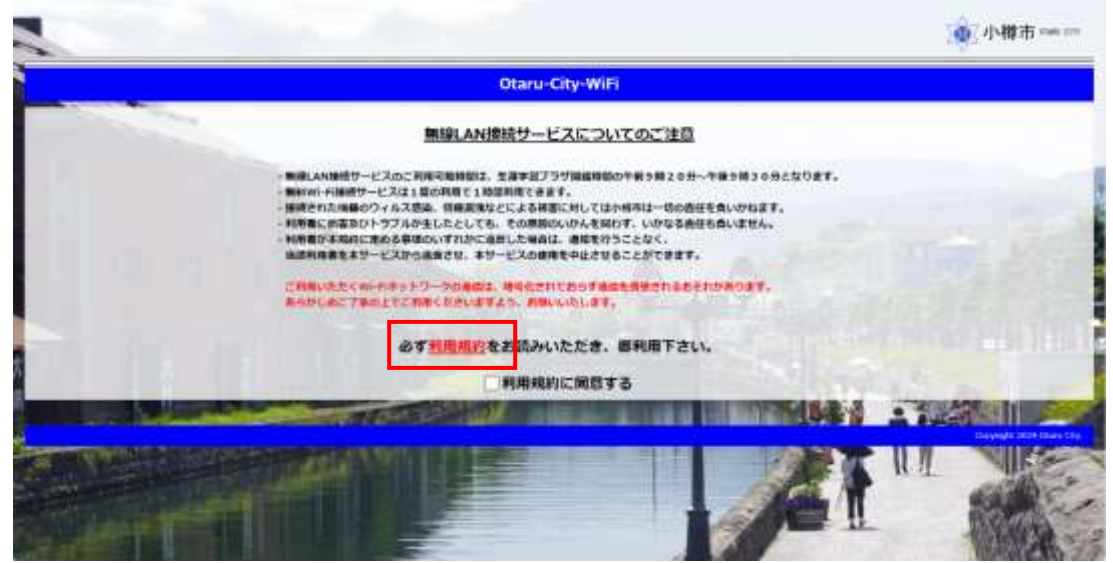

「利用規約」を押下すると利用規約が表示されます。 前のページに戻る場合は、「トップメニュー」から戻ることが可能です。

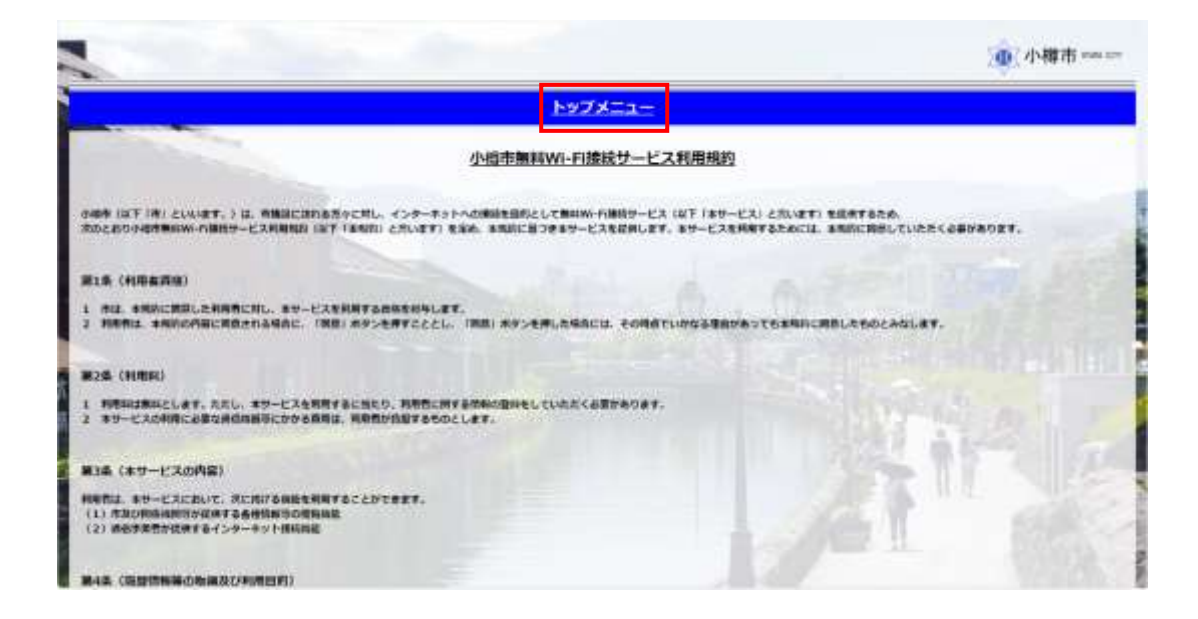

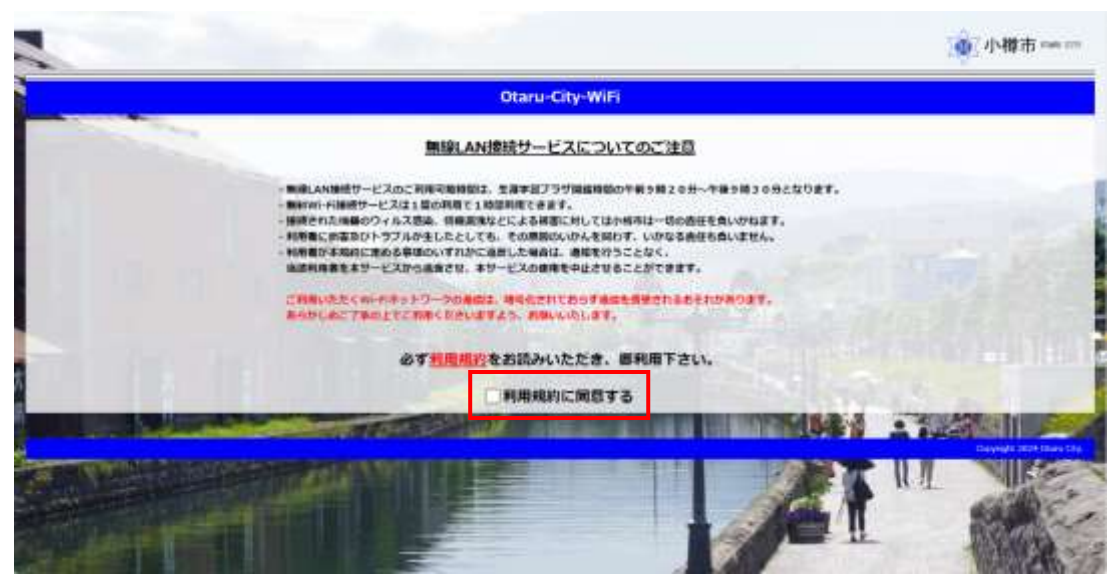

「□利用規約に同意する」を押下し、☑をいれます。

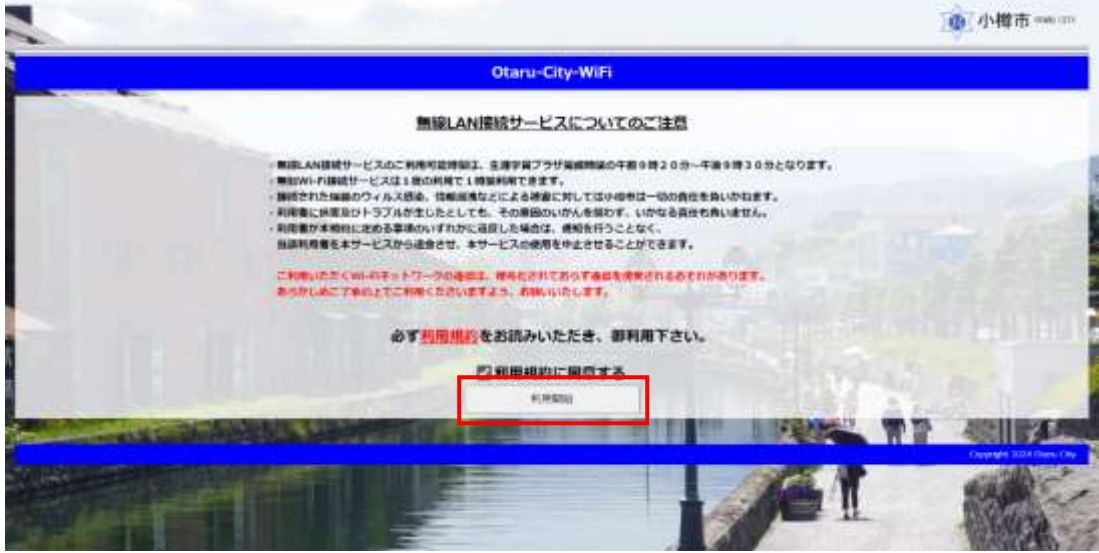

☑をいれると、「利用開始」が表示されるので押下します。

③ 「Facebook」「LINE」「Google」「X」「Yahoo! JAPAN」の5種類のうち1つ選択しログインを行ってください。

|                                                    | · 小樽市 man arr           |
|----------------------------------------------------|-------------------------|
| Otaru-City-WiFi                                    |                         |
| インターネット接続を行う場合。<br>ソーシャルネットワーキングサービスを選択しログインして下さい。 |                         |
| Facebook                                           | . The second state      |
| Line Line                                          |                         |
| Googla                                             | anner stilling at 11411 |
| X(Brwitter)                                        | MALL -                  |
| Valuest JAPAN ID                                   |                         |
|                                                    |                         |

④ ログインに成功すると、下記「ログイン成功」画面が表示され数秒後自動で小樽市様ホームページへ遷移します。

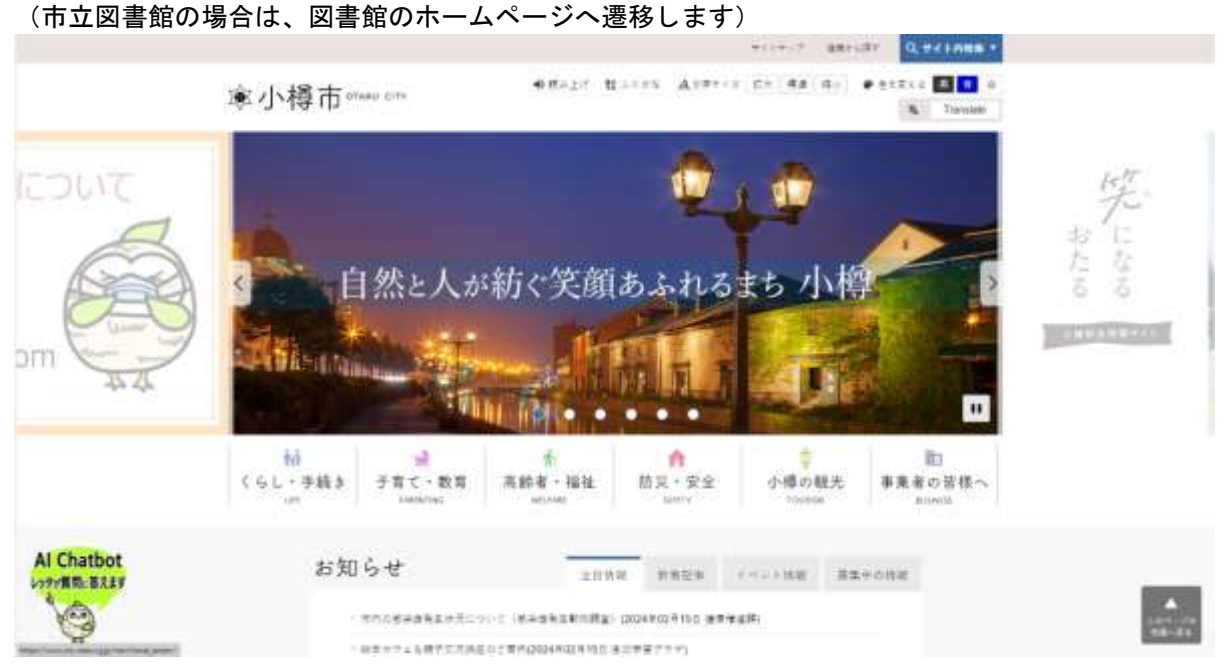